## **Correções nas Prestações de Contas Estaduais 2020**

# Secretaria da educação do estado de são paulo Secretaria Escolar Digital

Como recuperar notas fiscais/demais arquivos sem a necessidade de digitá-los novamente e, posteriormente, realizar as respectivas correções de glosas.

| Atribuição Online       | ● EM IĤI 080332 - DIR. ENS. REGIÃO RIBEIRAO PRETO - APM da EE PROF 2020                                                                      | Enviar Prestação de Contas para Aprovação                          |
|-------------------------|----------------------------------------------------------------------------------------------------|--------------------------------------------------------------------|
| Dados Abertos           |                                                                                                    |                                                                    |
| Diário de Classe        |                                                                                                    |                                                                    |
| EFAPE                   |                                                                                                    |                                                                    |
| Atribuição Inicial      | TOTALIZADORES AÇÕES DE REPASSE EM CURSO V                                                                                                    |                                                                    |
| Financeiro              | Pereta Despesa                                                                                                    | Saldo                                                              |
| Contratos               |                                                                                                    | 500                                                                |
| Convênio FDE/APM        | RS 118.748,11         C 77.703,11         K 41.045,00         RS 89.519,50         C 77.025,90         K 12.493,60           25%         75% | <sup>KS</sup> 29.228,61 <sup>C</sup> 677,21 <sup>K</sup> 28.551,40 |
| Diárias                 | ·                                                                                                    |                                                                    |
| Orçamento Participativo | N Evecução da Despita o Despesa                                                                                                    | Mativos do Closo Uistórico Andamonto DC                            |
| PDDE - Paulista         | Execução da Receita e Despesa                                                                                                    | Molivos de Giosa Historico Andamenio PC                            |
| Prestação de Contas     | Receita Despesa Saldo Reprogramado Saldo Bancário Documentos Assinados                                                                       |                                                                    |
| Cadastros Básicos       |                                                                                                    |                                                                    |
| Prestar Contas          | Recursos PDDE Paulista Valores Ressarcidos na Conta Rendimentos                                                                              |                                                                    |

01. Acessar a Prestação de Contas através do Menu: Financeiro → Prestação de Contas → Prestar Contas → PDDE Paulista

**02.** Acessar a prestação de interesse – Paulista/Covid/Manutenção.

| Orçamento Participativo |                    |               | N Ever          | a ch ocaur        | ceita e Decr   |                    | ab očaciaC         | Bone    | Termo             | de Dos | Motivos de                                  | - Close Históri       | co Andamento DC      |
|-------------------------|--------------------|---------------|-----------------|-------------------|----------------|--------------------|--------------------|---------|-------------------|--------|---------------------------------------------|-----------------------|----------------------|
| PDDE - Paulista         |                    |               |                 | uçao ua Ne        | ceita e Desp   |                    | Telação de         | Dens    | I remo            |        |                                             |                       |                      |
| Prestação de Contas     | Peceita            | Desnes        | saldo           | Deprogram         | ado Sa         | ldo Bancári        | Doci               | imentos | Assinados         |        |                                             |                       |                      |
| Cadastros Básicos       | ·                  | Despe.        | Saluo           | Reprogram         | 400 04         | do Dancan          |                    | mentos  | 733118003         |        |                                             |                       |                      |
| Prestar Contas          | Nota Fi            | scal F        | Recibo Pesso    | a Física          | Recibo Ca      | rtório             |                    |         |                   |        |                                             |                       |                      |
| FDE/APM (Estadual)      |                    |               |                 |                   |                |                    |                    |         |                   |        |                                             |                       |                      |
| FNDE/PDDE (Federal)     |                    |               |                 |                   |                |                    |                    |         |                   |        |                                             |                       | + NOVO               |
| PDDE Paulista           | Status             | Numero<br>NFE | Data<br>Emissão | Data<br>Pagamento | Total da<br>NF | Total dos<br>Itens | Pesquisa<br>Prévia | Itens   | Pesquisa<br>Preço | Ação   | Upload/Download<br>Justificativa<br>(1,2)PP | Upload/Download<br>PP | Upload/Downloa<br>NF |
| Gestão DE/SEE           | -                  | 56028         | 01/06/2020      | 01/06/2020        | 2.085,40       | 2.085,40           | <b>2</b> +         | ≔       | B                 | Q      | 4                                           | £                     | Ŧ                    |
| Gestão do Sistema       |                    | 69            | 08/07/2020      | 10/07/2020        | 1.860,00       | 1.860,00           | <b>2</b> +         | ≣       | B                 | Q      | <u>1</u>                                    | ¥                     | Ŧ                    |
| Gestão Escolar          |                    | 27407         | 30/07/2020      | 05/08/2020        | 762,00         | 762,00             | <b>2</b> +         | ≣       | B                 | Q      | 1                                           | £                     | Ŧ                    |
| Pedagógico              |                    | 234045        | 10/12/2020      | 11/12/2020        | 2.608,20       | 2.608,20           | <b>*</b> +         | ≣       | B                 | Q      | 2                                           | ±                     | *                    |
|                         | •                  | 4286          | 01/04/2020      | 15/04/2020        | 19.837,90      | 19.837,90          | <b>*</b> +         | ≔       |                   | Q      | 2                                           | ±                     | Ŧ                    |
| Recursos Humanos        |                    | 73            | 24/04/2020      | 24/04/2020        | 28.900,00      | 28.322,00          | <b>2</b> +         | ≔       | A                 | Q      | <u>.</u>                                    | ±                     | ¥                    |
| Serviços Escolares      | s/PrestarContasPDD | Paulista/Inc  | lex#tabDespesa  | 25/06/2020        | 916.00         | 816.00             |                    | :=      | B                 | 0      |                                             |                       |                      |

- 1. Verificar em qual "aba" ocorreu a glosa despesa, saldo bancário, documentos assinados;
- 2. Exemplo: glosa em nota fiscal ("aba" despesa).

| 2/2020 | 4.840,00  | 4.840,00  | <b>*</b> + | ≣ | 2 | Q | 4  | ¥ | ¥ | 1 | 14 |    |
|--------|-----------|-----------|------------|---|---|---|----|---|---|---|----|----|
| 7/2020 | 2.960,00  | 2.960,00  | <b>2</b> + | ≔ | A | Q | ±. | Ŧ | ± | Î | 1  |    |
| 1/2020 | 666,64    | 591,82    | <b>*</b> * | ≔ |   | Q | 4  | ¥ | Ŧ | W | 14 | -5 |
|        | 89.519,50 | 88.444,50 |            |   |   |   |    |   |   |   |    |    |
| 4      |           |           | 1          |   |   |   |    |   |   |   |    |    |

1. Verificar o motivo de glosa;

2. Clicar em "recuperar NF".

1

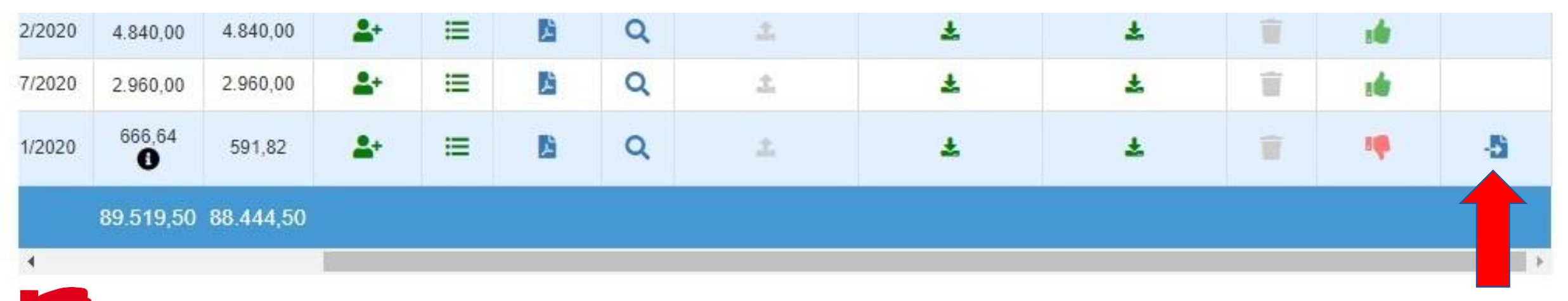

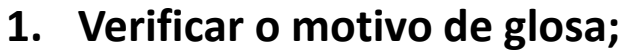

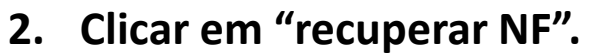

| 8/2020   | 762,00              | 762,00                 | 2+                  | ≡                  | <b>B</b>           | Q                   |                       | Ŧ            | Ŧ   | Ĩ    | .4  |  |
|----------|---------------------|------------------------|---------------------|--------------------|--------------------|---------------------|-----------------------|--------------|-----|------|-----|--|
| 2/2020   | 2.608,20            | 2.608,20               | 2.                  | =                  | B                  | Q                   |                       | Ŧ            | ¥   |      | 10  |  |
| 4/2020   | 19.837,90           | 19.837,90              | <b>2</b> +          | ≡                  |                    | Q                   |                       | Ŧ            | £   |      | 16  |  |
| 4/2020   | 28.900,00           | 28.322,00              | <u>.</u> *          | ≡                  | Ľ                  | Q                   |                       | Ŧ            | Ŧ   |      | ste |  |
| 6/2020   | 816.00              | 816.00                 | 2+                  |                    | R                  | 0                   |                       | *            | *   | l è. | -   |  |
| De<br>Pa | seja rea<br>gamento | lmente co<br>os e Impo | opiar o<br>ostos se | registr<br>erão co | ro? Not<br>opiados | a Fisca<br>, confii | l, Itens, Pesq<br>ma? | uisa Prévia, |     |      |     |  |
|          | 80 540 50           | 00.111.50              |                     |                    |                    |                     |                       | Sim          | Não |      |     |  |
| Ŀ        | 89.519,50           | 88.444,50              | -                   |                    |                    |                     | -                     |              |     |      |     |  |

| 8/2020 | 762,00    | 762,00    | 2+         | ≔ | <b>B</b> | ۹ | ÷ | £ | - 14 |  |
|--------|-----------|-----------|------------|---|----------|---|---|---|------|--|
| 2/2020 | 2.608,20  | 2.608,20  | <b>*</b> + | ≔ | B        | Q | Ŧ | ± | :4   |  |
| 4/2020 | 19.837,90 | 19.837,90 | <b>2</b> * | ≔ | B        | Q | ÷ | Ŧ | 14   |  |
| 4/2020 | 28.900,00 | 28.322,00 | <b>.</b> + | ≔ |          | Q | Ŧ | Ŧ | 14   |  |
| 6/2020 | 816.00    | 816.00    | 2+         | = | R        | 0 | × | * | .4.  |  |

### Sucesso

NF recuperada com sucesso

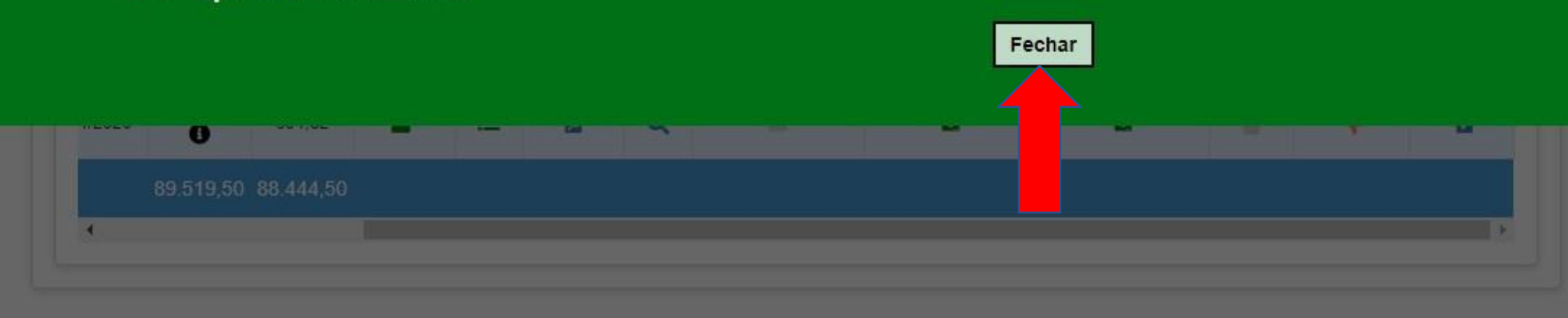

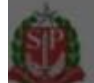

Governo do Estado de São Paulo Secretaria da Educação do Estado de São Paulo

| 7/2020       2.960,00       2.960,00 | Q<br>Q | ±        | * | * | Ť | :4 |    |
|--------------------------------------|--------|----------|---|---|---|----|----|
| 1/2020 666,64 591,82 📤 🗮 📓           | Q      | <u>±</u> | ± | * |   |    |    |
| 200200000                            |        |          |   |   |   | 14 | -5 |
| 1/2020 666,64 591,82 📤 🔚             |        | 2        | ± | ¥ |   | i  |    |
| 90.186,14 89.036,32                  |        |          |   |   |   |    |    |
| •                                    |        |          |   |   |   |    |    |

A nota ficará novamente disponível para qualquer acerto – informações da nota, itens, upload da pesquisa de preço ou upload da nota;

Além disso, o valor da nota é novamente recuperado para o valor de despesas totais realizadas (comparar valores nos slides 04 e 07).

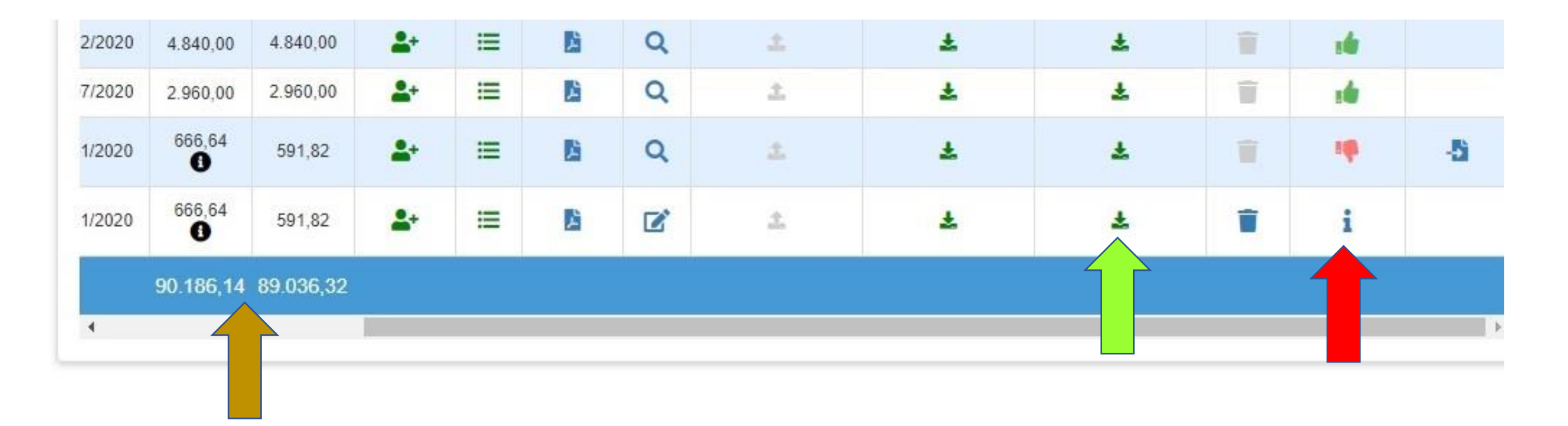

A nota ficará novamente disponível para qualquer acerto – informações da nota, itens, upload da pesquisa de preço ou upload da nota;

Além disso, o valor da nota é novamente recuperado para o valor de despesas totais realizadas (comparar valores nos slides 04 e 07);

Clicar no local a ser alterado. Exemplo – glosa (inserir a identificação da verba utilizada na NF). 🕇

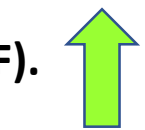

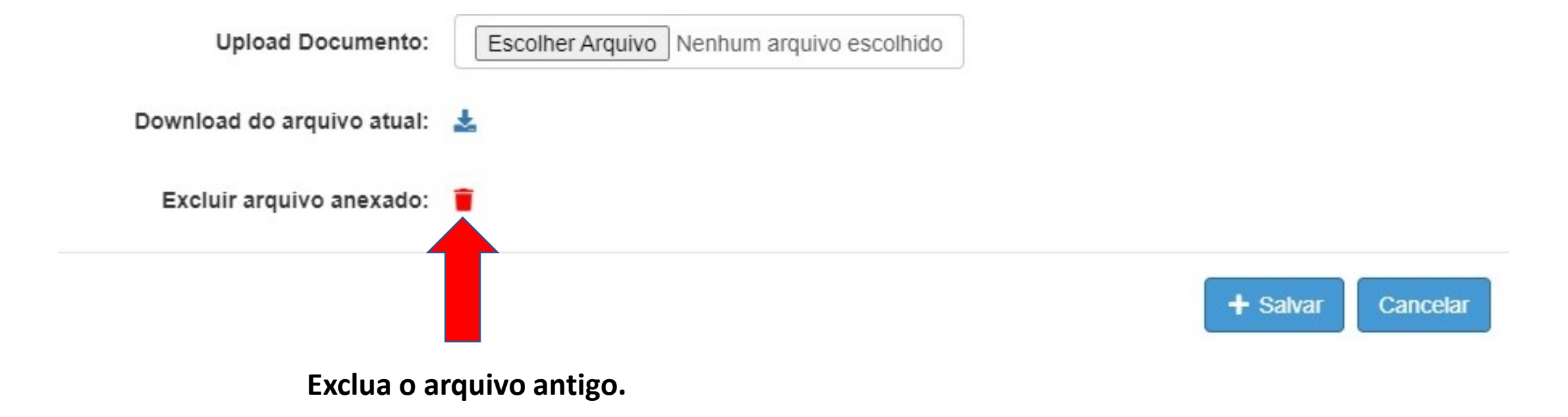

|                         | Upload Documento Nota Fiscal                                 |                                           |               |
|-------------------------|--------------------------------------------------------------|-------------------------------------------|---------------|
|                         | Descrição:                                                   | 39                                        |               |
|                         | Upload Documento:                                            | Escolher Arquivo Nenhum arquivo escolhido |               |
|                         | Confirmação de e<br>Deseja realmente excluir                 | xclusão<br>o documento?                   |               |
|                         |                                                              | Sim Não                                   | Clicar om SIM |
|                         |                                                              |                                           |               |
|                         |                                                              |                                           |               |
|                         |                                                              |                                           |               |
|                         |                                                              |                                           |               |
| Governo o<br>Secretaria | io Estado de São Paulo<br>da Educação do Estado de São Paulo |                                           |               |

|                                          | 2/2020 2.608;20 2.608;20                             |                                           | £ £    |  |
|------------------------------------------|------------------------------------------------------|-------------------------------------------|--------|--|
| Uplo                                     | ad Documento Nota Fiscal                             |                                           |        |  |
|                                          | Descrição:                                           |                                           |        |  |
|                                          | Upload Documento:                                    | Escolher Arquivo Nenhum arquivo escolhido |        |  |
|                                          | Sucesso                                              |                                           |        |  |
|                                          | Arquivo excluído com su                              | cesso.                                    |        |  |
|                                          |                                                      |                                           | Fechar |  |
|                                          | 0 105 14 10 105 22                                   |                                           |        |  |
|                                          | 30100,14 03300,02                                    |                                           |        |  |
|                                          |                                                      |                                           |        |  |
| Governo do Estado<br>Secretaria da Educa | pi <b>de São Paulo</b><br>ção do Estado de São Paulo |                                           |        |  |

#### Clicar em FECHAR.

2/2020 2.608,20 2.608,20 A Q + \* Upload Documento Nota Fiscal Descrição: NF 39 Upload Documento: Escolher Arquivo NF 39.pdf + Salvar 7/2020 2.960,00 2.960,00 Q \* \* TT a fai 666.64 1/2020 591,82 Q ± \* 200 666,64 🛃 🖂 📓 🗹 1/2020 591,82 \* \* Î i Governo do Estado de São Paulo

Inserir a descrição do arquivo – número da NF; Clicar em "escolher o arquivo" e procurar o novo arquivo.

Secretaria da Educação do Estado de São Paulo

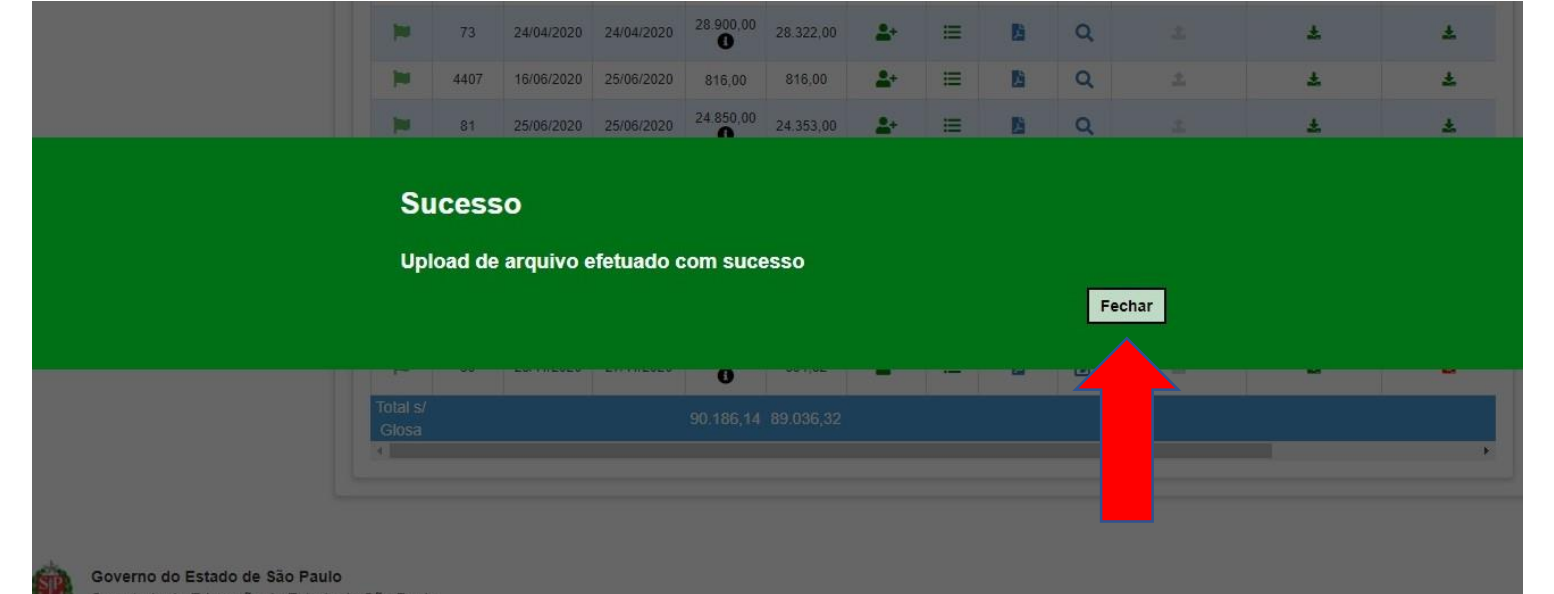

#### Clicar em FECHAR.

#### ecretaria da Educação do Estado de São Paulo

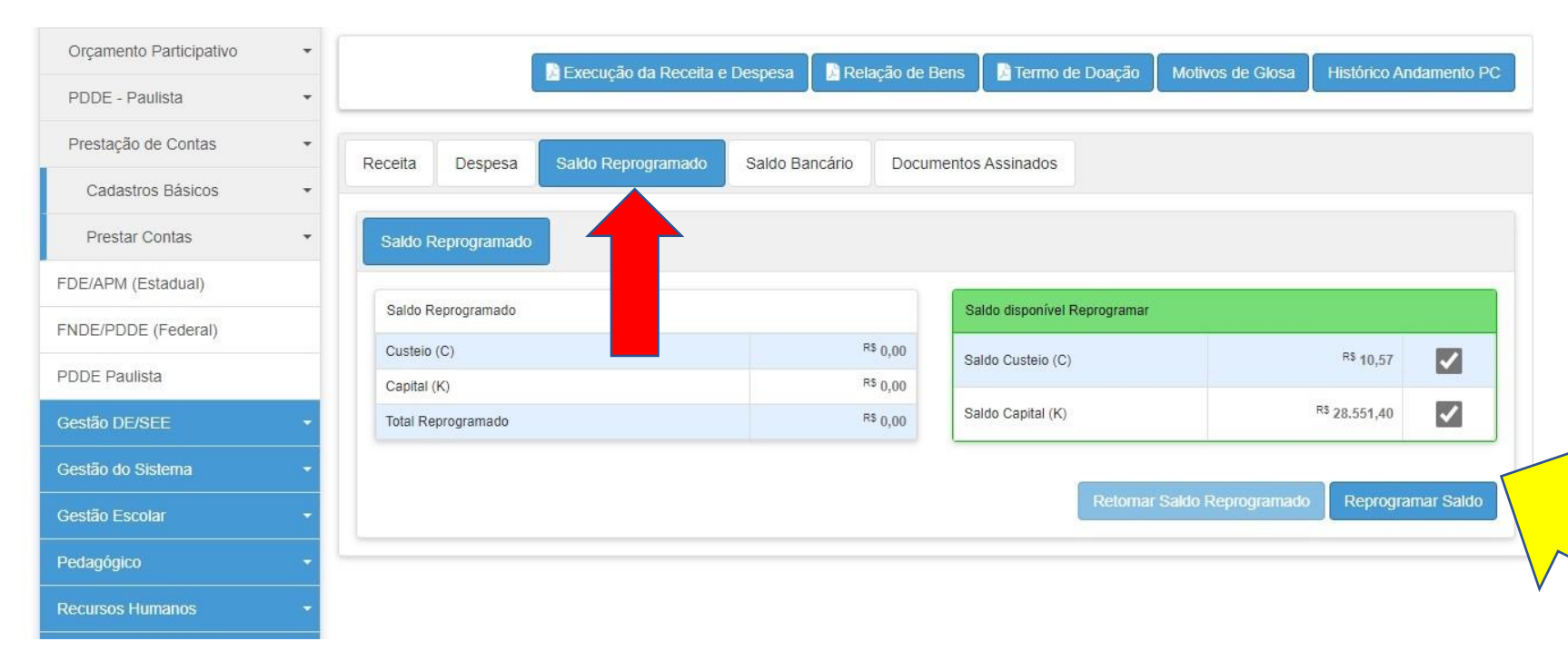

Após percorrer todas as "abas" e verificar se há ou não glosas e efetuar as devidas correções, clicar na "aba saldo reprogramado", e reprogramar o saldo.

| Inicio » Financeiro » Prestação de Contas | s » Prestar Contas » PDDE Paulista                         |                                      |                     |
|-------------------------------------------|------------------------------------------------------------|--------------------------------------|---------------------|
| Q Acesso rápido                           | PRESTAR CONTAS -                                           | PDDF Paulista                        |                     |
| Aluno -                                   |                                                            |                                      | + Voltar a Pesquisa |
| Centro de Mídias 👻                        |                                                            |                                      |                     |
|                                           | Encaminhar Prestação o<br>Deseja encaminhar para avaliação | <mark>le Contas</mark><br>?<br>Sim_ℕ | ăo                  |
|                                           | IUIALIZADUKES AÇÜES DE REPASSE EM CURSU Y                  |                                      |                     |
| Financeiro                                | Receita                                                    | Despesa                              | Saido               |
| Contratos •                               | R5 440 740 44 C77 702 44 X 44 045 00                       | BS 440 740 44                        | RS a ap             |
| Convênio FDE/APM -                        | ······································                     | 100%                                 | ~~0,00 ~0,00        |
| Diárias 🔹                                 |                                                            |                                      |                     |

Após realizar todas as correções,reprogramarosaldoeencaminharnovamenteaprestaçãodecontasparaavaliação.

Início » Financeiro » Prestação de Contas » Prestar Contas » PDDE Paulista

| Q Acesso rápido         | PRESTAR CONTAS - PDDE Paulista                                                                                                    |
|-------------------------|----------------------------------------------------------------------------------------------------|
| Aluno                   | ← Voltar a Pesquis                                                                                                    |
| Centro de Mídias        | •                                                                                                    |
| Atribuição Online       | IM 080332 - DIR. ENS. REGIÃO RIBEIRAO PRETO - APM da EE PROF     ZO20     Enviar Prestação de Contas para Aprovação     2020                                                                                                    |
| Dados Abertos           | <ul> <li>Asgrandou</li> <li>Avaliação</li> </ul>                                                                                                    |
| Diário de Classe        |                                                                                                    |
| EFAPE                   | TO DORES DE TODAS AS AÇÕES DE REPASSE A                                                                                                    |
| Atribuição Inicial      |                                                                                                    |
| Financeiro              | TO DORES AÇÕES DE REPASSE EM CURSO V                                                                                                    |
| Contratos               | Receita Despesa Saldo                                                                                                    |
| Convênio FDE/APM        | R <sup>S</sup> 118.748,11 C77.703,11 K41.045,00     R <sup>S</sup> 118.748,11 C77.703,11 K41.045,00     R <sup>S</sup> 0,00     C0,00 K0,00     C0,00 K0,00     C0,00     C0,00 K0,00     C0,00     C0,00     C0,00     C0,00     C0,00     C0,00     C0,00     C0,00     C0,00     C0,00     C0,00     C0,00     C0,00     C0,00     C0,00     C0,00     C0,00     C0,00     C0,00     C0,00     C0,00     C0,00     C0,00     C0,00     C0,00 |
| Diárias                 |                                                                                                    |
| Orcamonto Darticinativo |                                                                                                    |

A prestação retornará para o status "aguardando avaliação".